## (G) Catholic Health

# Be Epic Tip Sheet

# **Access to Epic Playground**

- Epic Playground is only to be used after your training classes have been completed.
- After completing your online Epic classes and passing your End User Proficiency Assessment (EUPA), you will have access to EPIC PLY.
- Epic playground allows you to get into the Epic practice environment and reinforce the skills you've learned so far from your online classes.
- You can log into Epic playground by using the classroom information sheet or exercise booklet login you received from your trainer.

#### **To Enter EPIC PLY:**

- > Click on your windows icon
- Find the 'Epic Training' folder
- Scroll down to 'PLY Hyperspace'

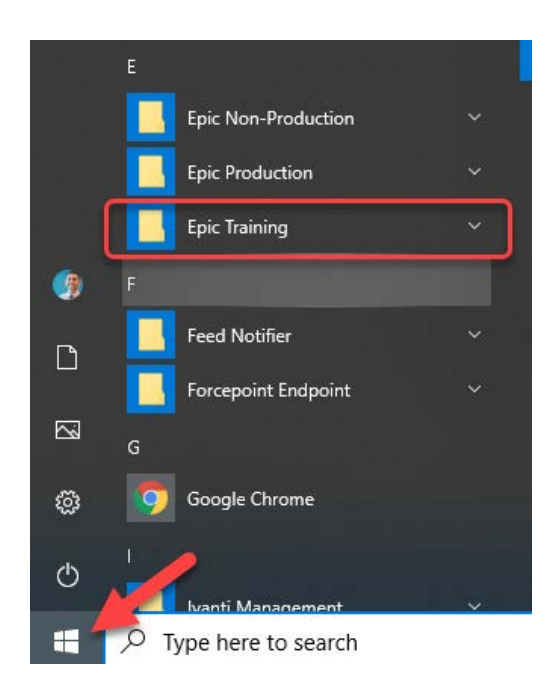

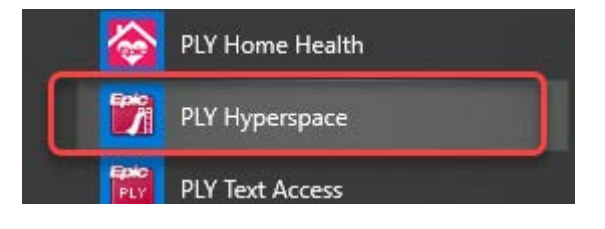

### If you are connecting to the Epic environment through

#### VMware: Access playground outside of class

• From the start menu, click to open 'VMware' on any Catholic Health computer. If you are accessing from home, this will need to be installed. Please visit the Be Epic website at https://beepic.chsbuffalo.org/ for instructions.

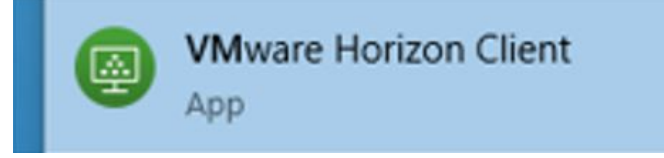

• Select 'DESKTOP.CHSBUFFALO.ORG' and log in with your Active Directory (AD) Credentials.

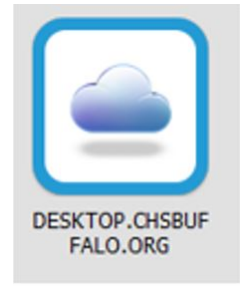

#### • Select 'Training View'

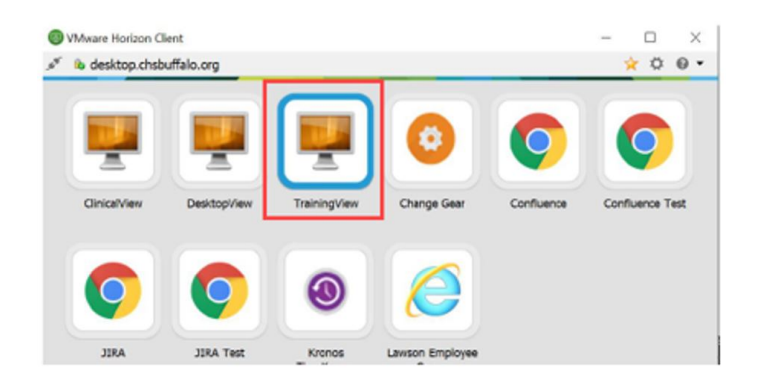

• Use the Exercise Book and the training login to practice.

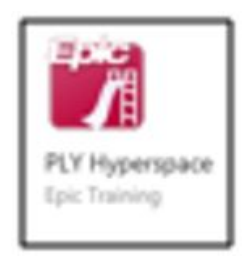